# Cisco Video Phone 8875의 Day Zero 설정

### 목표

이 문서의 목적은 Cisco Video Phone 8875의 당일 설정(zero setup)에 대한 것입니다.

# 적용 가능한 장치 | 소프트웨어

• Cisco Video Phone 8875 | 1.0(최신 다운로드)

#### 소개

Cisco Video Phone 8875는 고화질 카메라와 터치 스크린이 장착된 비디오 폰으로, 사무 실 및 재택 사무실에서 영상통화와 회의를 할 수 있도록 설계되었습니다.

Cisco Video Phone 8875와 Webex의 통합을 통해 사용자는 버튼 하나로 Webex 회의에 참여할 수 있습니다. 미팅 ID와 암호를 입력할 필요가 없으며, 시간을 절약하고 미팅에 즉시 참가할 수 있습니다.

8875 전화기의 기본 설정은 자동으로 수행됩니다. 자세한 내용은 다음 섹션을 참조하십 시오.

## Day Zero 설정

1단계

새로운 Cisco 비디오 폰 8875의 전원을 켭니다. 시작을 클릭합니다.

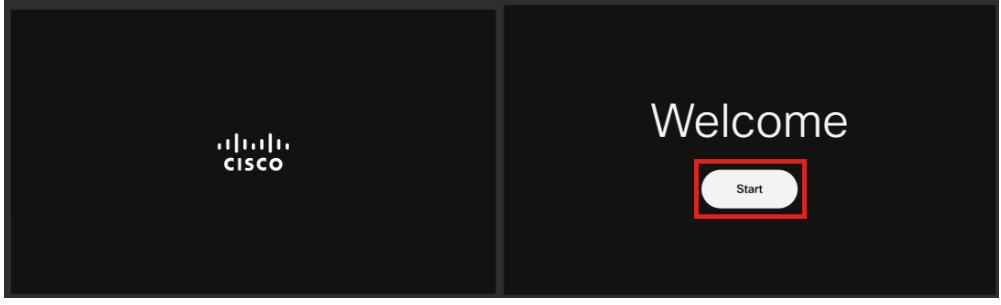

2단계

운영 체제를 부팅하고 네트워크를 탐지합니다.

| ← | Network conne<br>No network con          | ection<br>nection |   |  |
|---|------------------------------------------|-------------------|---|--|
|   | Unplug the network cable to enable Wi-Fi |                   |   |  |
|   | 🙎 Ethernet                               | Not connected     | > |  |
|   | Status                                   |                   |   |  |
|   | IP stack                                 | IPv4 and IPv6     |   |  |
|   | IPv4 address                             |                   |   |  |
|   | IPv6 address                             |                   |   |  |
|   | VLAN                                     | 799               |   |  |
|   | IPv4 DNS address 1                       | 10.; 19           |   |  |
|   | IPv4 DNS address 2                       |                   | > |  |
|   | IPv6 DNS address 1                       |                   | > |  |
|   | IPv6 DNS address 2                       |                   | > |  |
|   | Advanced network settings                |                   | > |  |

Wi-Fi 옵션을 활성화하기 위해 네트워크 케이블을 분리하라는 메시지가 표시됩니다.

|         | ()<br>                        |
|---------|-------------------------------|
|         | Failed to connect to ethernet |
|         | Network connection            |
| <br>5단계 |                               |

### 전화기가 이더넷에 연결하지 못하면 **네트워크** 연결을 **클릭합니다**.

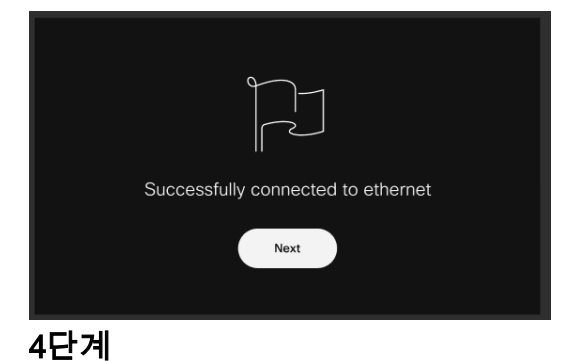

### 전화기가 이더넷에 성공적으로 연결되면 IP 주소를 얻게 됩니다.

|     | $\bigcirc$ | Detecting network |
|-----|------------|-------------------|
|     |            |                   |
|     |            |                   |
|     |            |                   |
|     |            |                   |
|     |            |                   |
|     |            |                   |
|     |            |                   |
|     |            |                   |
|     |            |                   |
| 3년계 |            |                   |

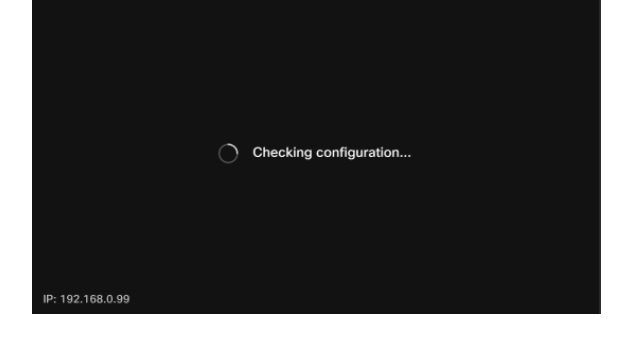

전화기에서 다운로드할 컨피그레이션을 확인합니다. <u>12</u>단계로 <u>건너뜁니다</u>.

|     | Successfully connected to WiFi |
|-----|--------------------------------|
|     | Next                           |
| 9단계 |                                |

Wi-Fi에 성공적으로 연결되면 **Next(다음**)를 클릭합니다.

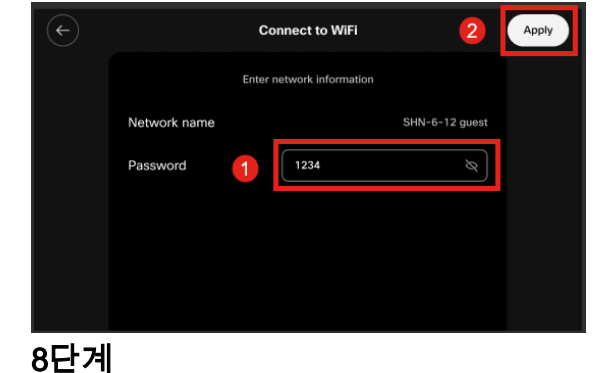

비밀번호를 **입력하고** Apply를 **클릭합니다**.

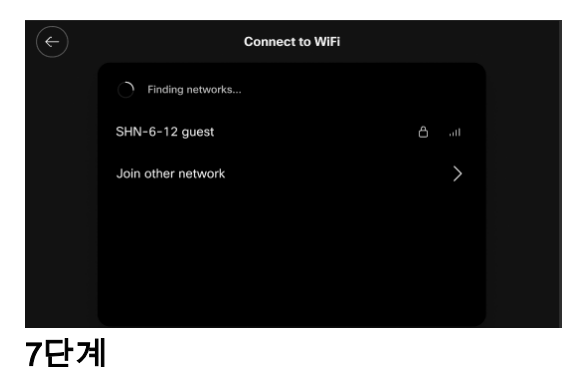

Wi-Fi에 연결하려면 목록에서 네트워크를 선택합니다.

이 전화기는 Cisco의 EDOS(Enablement Data Orchestration System)/CDA(Customer Device Activation) 서버에 체크인하여 MAC 주소 레코드가 있는지 확인합니다. 컨피그레이 션이 있는 경우 컨피그레이션이 다운로드됩니다.

#### 10단계

Webex Calling에 전화기를 등록하기 위해 활성화 키가 필요한 경우 코드를 입력하고 Activate(활성화)를 **클릭합니다**. 그러면 전화기가 Webex Calling Server에 연결되고 자 동으로 등록됩니다.

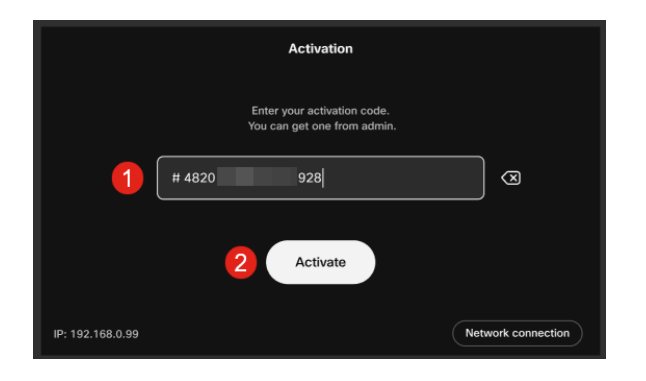

사용자 또는 관리자가 Webex <u>Control Hub</u> 계정에 로그인하여 Webex Calling에 활성화<u>코드</u> <u>를</u> 만들어야 합니다.

설정 하드 키는 이 단계에서 비활성화되며 컨피그레이션이 적용될 때까지 작동하지 않습니 다. 네트워크 연결을 구성해야 하는 경우 Network connection(네트워크 연결) *버튼*을 클릭합 니다.

#### 11단계

활성화 프로세스가 성공적으로 완료되면 알림이 표시됩니다.

| Successfully activate |
|-----------------------|
|                       |

코드가 유효하지 않으면 아래와 같은 오류 메시지가 표시됩니다. 올바른 코드를 입력하거나 관리자에게 문의하여 추가 지원을 요청하십시오.

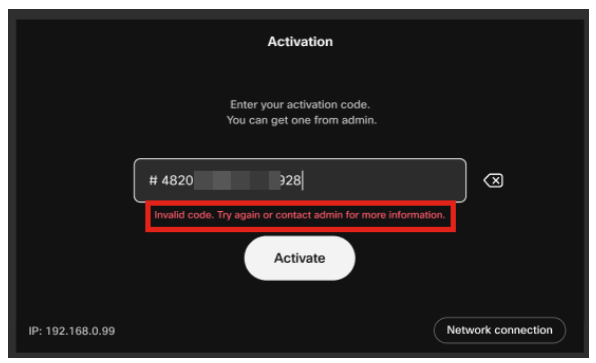

12단계

그러면 컨피그레이션이 적용됩니다.

|                  | Applying configuration |  |
|------------------|------------------------|--|
| IP: 192.168.0.99 |                        |  |

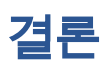

Cisco Video Phone 8875의 기본 설정은 이와 같이 간단하며 이제 장비를 사용하여 고품 질 커뮤니케이션을 수행할 수 있습니다. 이 번역에 관하여

Cisco는 전 세계 사용자에게 다양한 언어로 지원 콘텐츠를 제공하기 위해 기계 번역 기술과 수작업 번역을 병행하여 이 문서를 번역했습니다. 아무리 품질이 높은 기계 번역이라도 전문 번역가의 번 역 결과물만큼 정확하지는 않습니다. Cisco Systems, Inc.는 이 같은 번역에 대해 어떠한 책임도 지지 않으며 항상 원본 영문 문서(링크 제공됨)를 참조할 것을 권장합니다.